## Telepítés és üzembe helyezés Solar for everybody

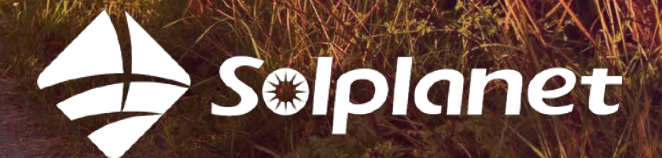

Telepítés és üzembe helyezés Solplanet inverterek applikáción keresztül

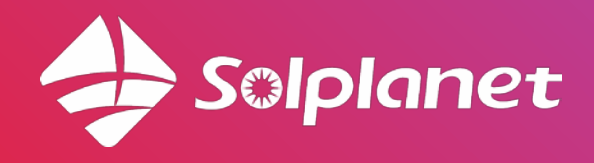

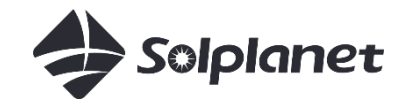

# Solplanet inverter telepítése 3 lepésben

- 1. Tekintse meg a telepítési videót (10 p)
- 2. Töltse le az applikációt
- 3. Telepítse az invertert & csatlakozzon az applikációhoz
  - a. WIFI konfiguráció
  - a. Rendszer monitorálása
  - b. Exportkorlát megoldásai
  - c. Más paraméter beállítások

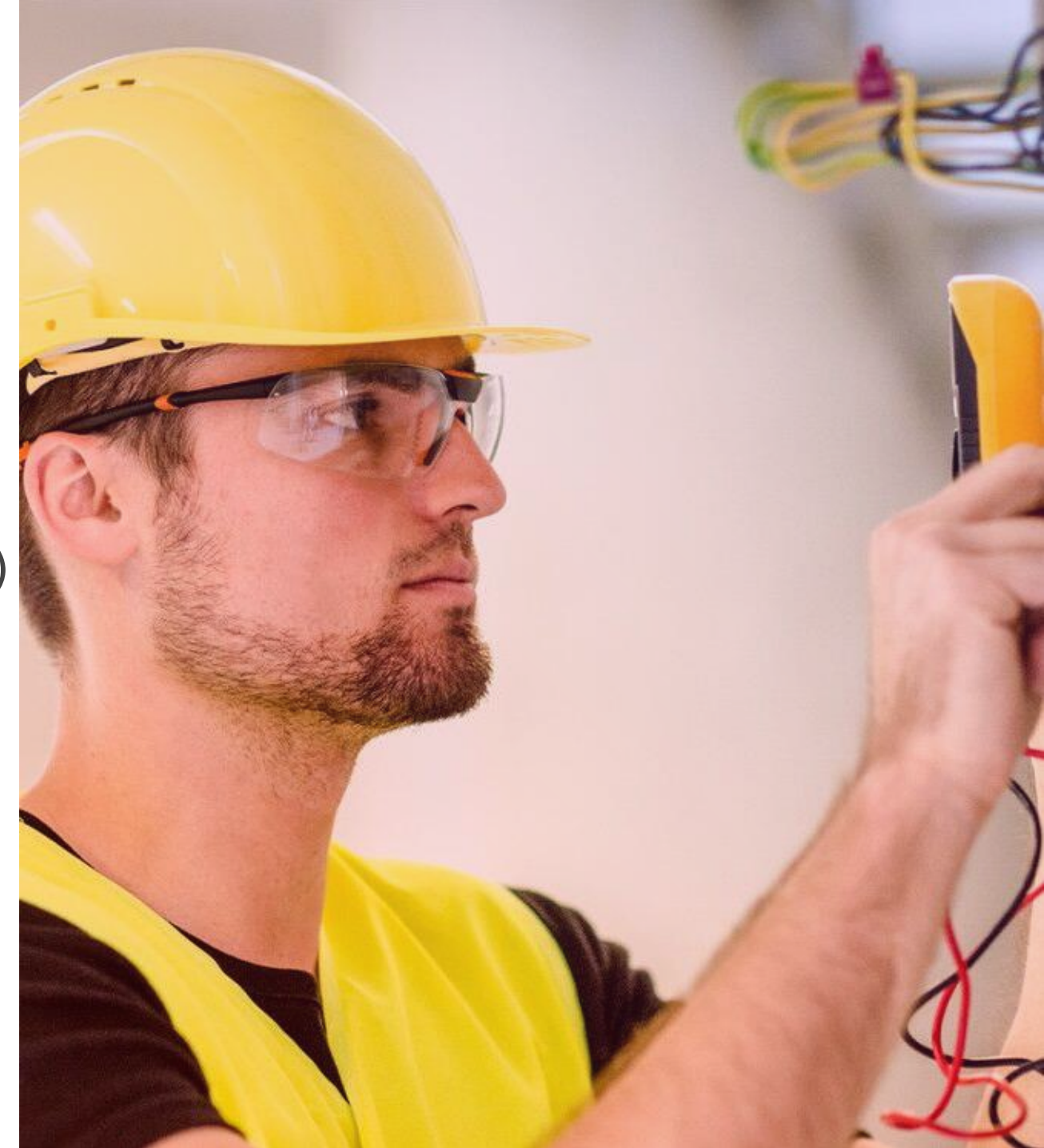

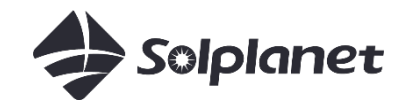

## 10 perces telepítési videó

Egyszerű telepítési instrukciók 10 percben, elérhetőek a Solplanet YouTube <u>csatornáján:</u>

#### Egyfázisú inverterek

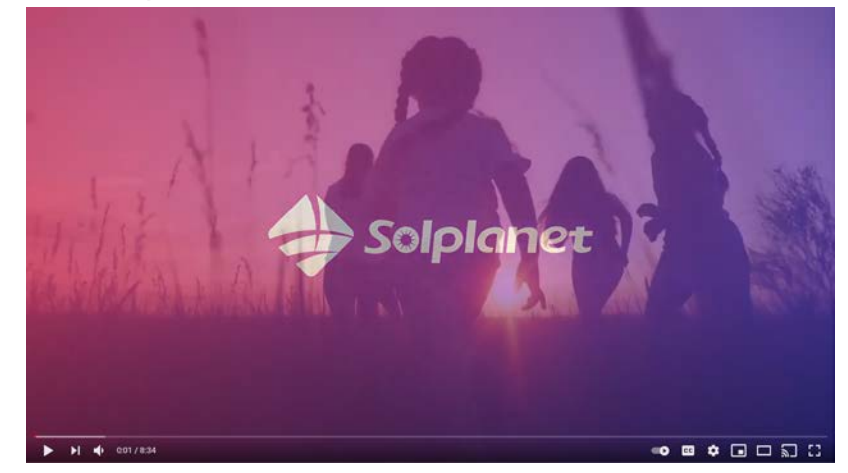

#### Háromfázisú inverterek

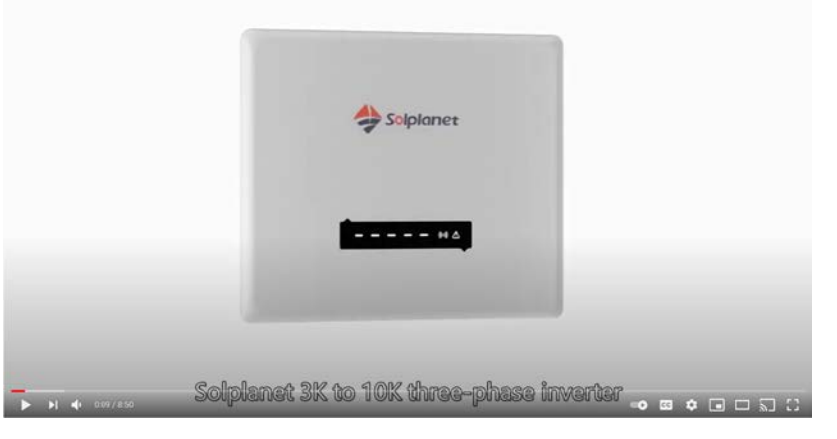

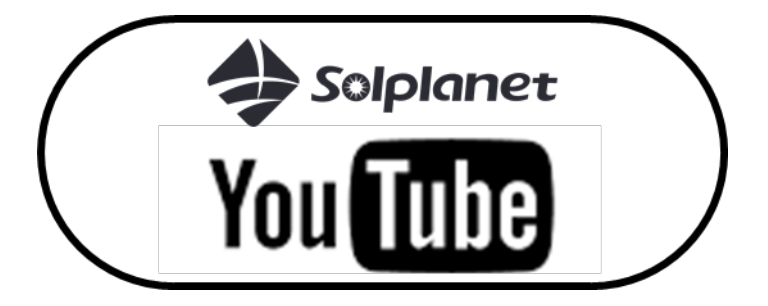

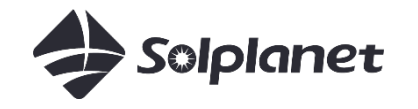

## Solplanet Applikáció

Az applikáció letöltéséhez keresse az "AISWEI" nevű alkalmazást vagy kattintson az alábbi linkekre.

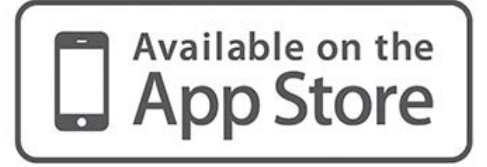

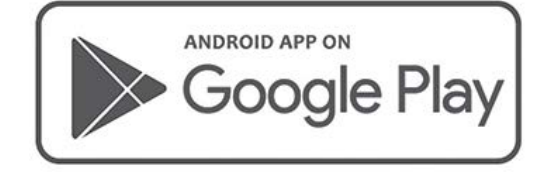

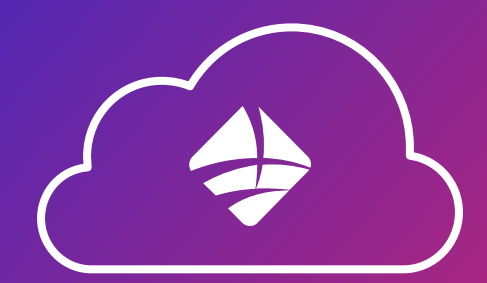

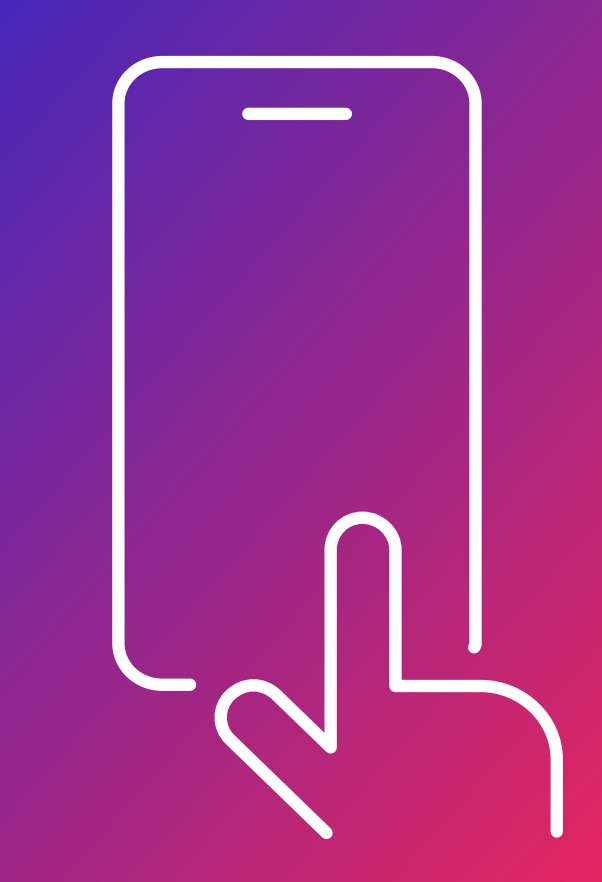

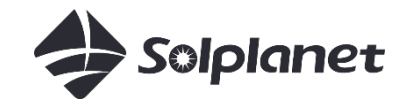

## Inverter installálása és kapcsolása az Apphoz

A helyi WiFi hálózatot használva csatlakoztassa az invertert az AISWEI/ Solplanet cloudhoz

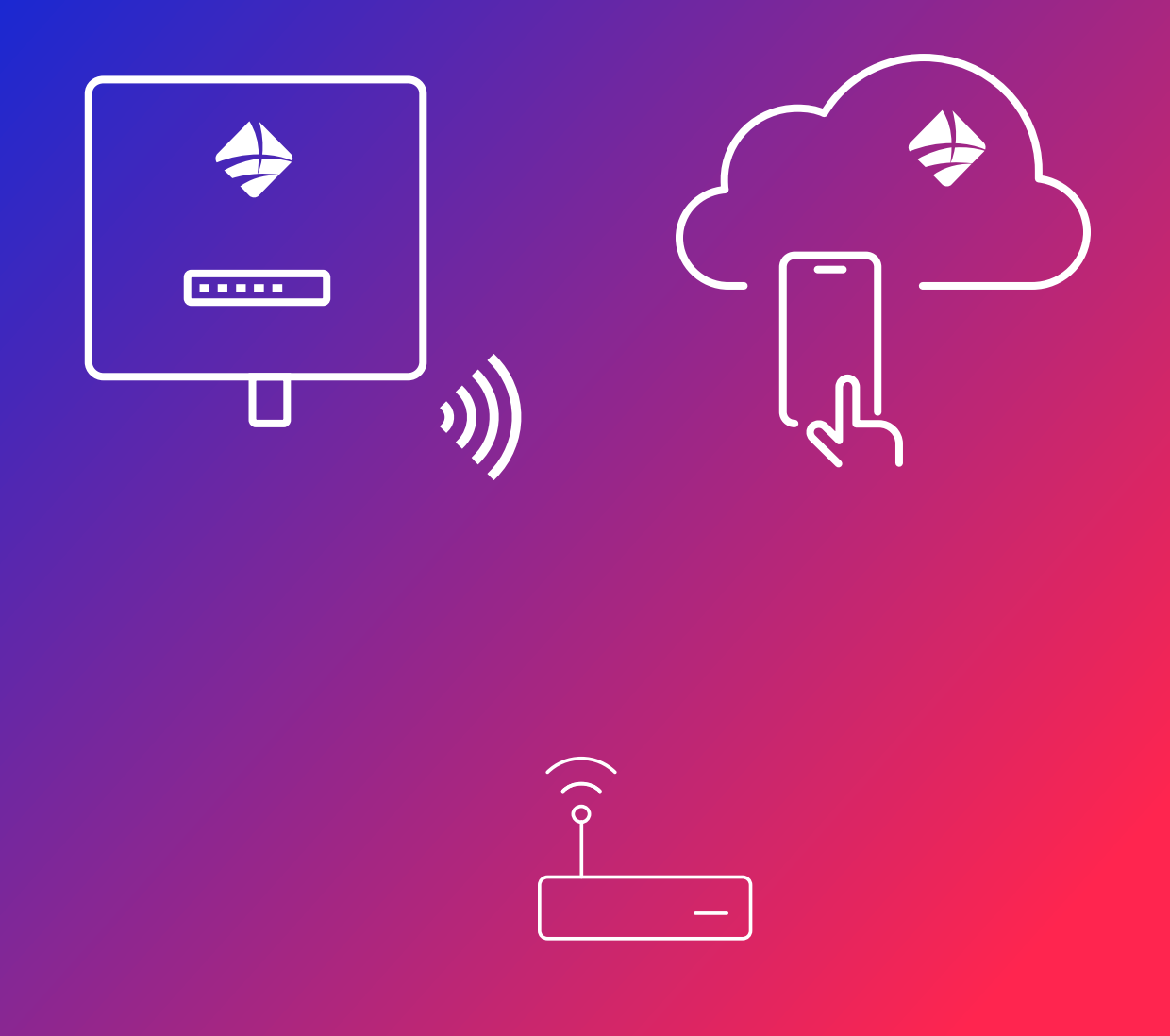

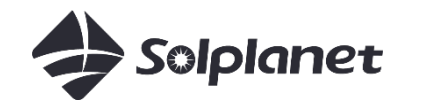

## WIFI Beállítások

Csatlakoztassa okostelefonját ahhoz a routerhez, amelyhez az inverter is csatlakozni fog

2 Nyissa meg az appot, majd menjen a 'Monitoring Setting' menüpontra.

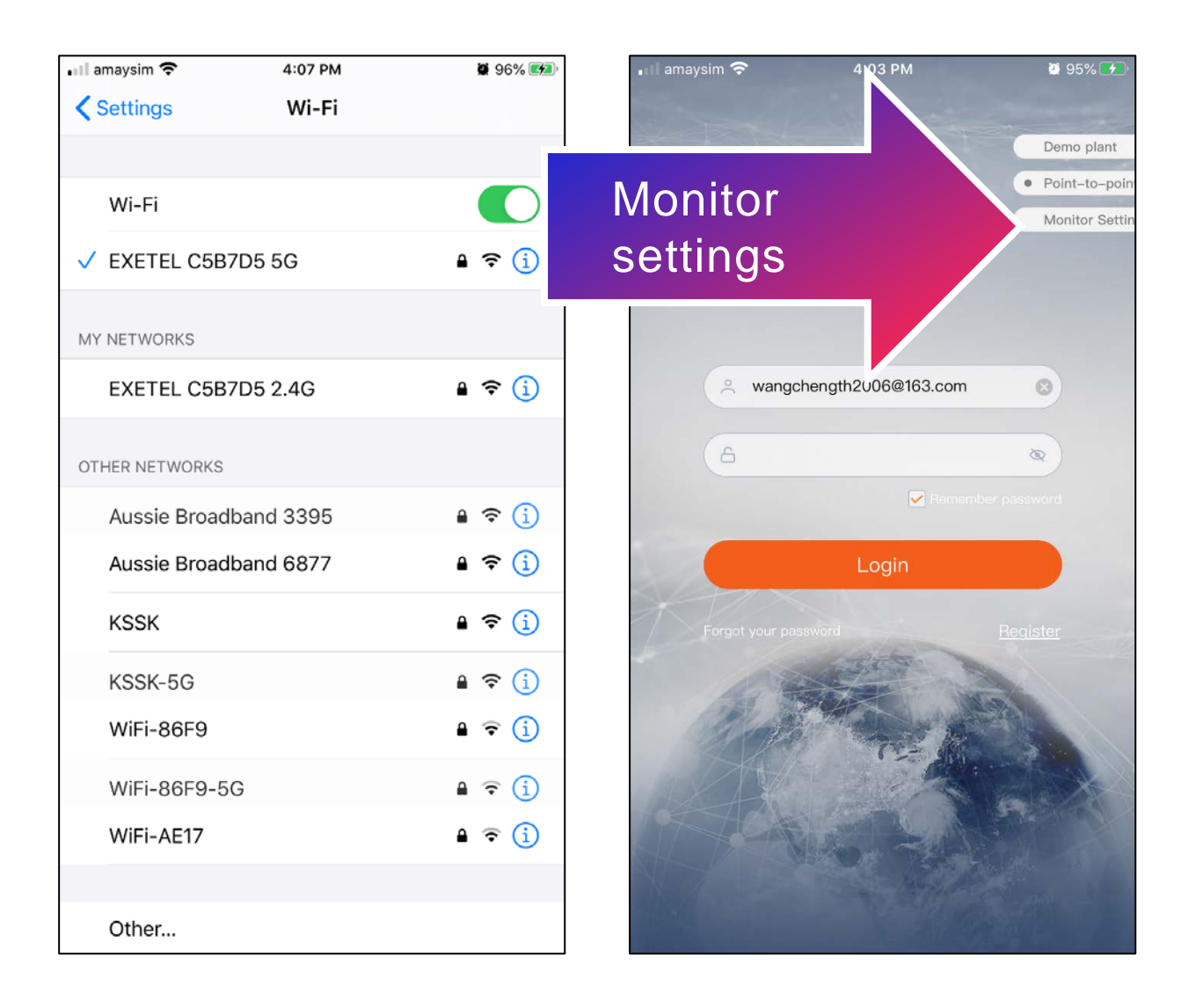

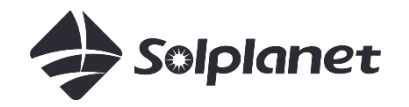

## WIFI hardverkulcs csatlakoztatása

- 1. Szkennelje be a WiFi hardverkulcson található QR kódot
- 2. SSID megjelenésé után írja be a WiFi jelszavát, majd nyomjon az 'Ok' gombra
- 3. Varja meg amig minden információ megjelenik és a kék fény bekapcsol a hardverkulcson

| 💵 amaysim 穼 | 10:33 PM             | ، 39% کې |
|-------------|----------------------|----------|
| <           | Yesterday<br>4:00 PM | Edit     |
| SSID Telstr | a3145E3              |          |
| plea OFC    | AD52717              |          |
|             | Ok                   |          |
| Device s    | B300019C0172         |          |
| Registra    | 8FN4YXSRRTEHVRH4     |          |
| Software    | 19B01–0011R          |          |
| Service     | cn-shanghai          |          |
| System      | 2226-01-01 00:00:00  |          |
|             |                      |          |
|             |                      |          |
|             |                      |          |

## Rendszerfelügyelet (monitoring) létrehozása Solplanet inverterek applikáción keresztül

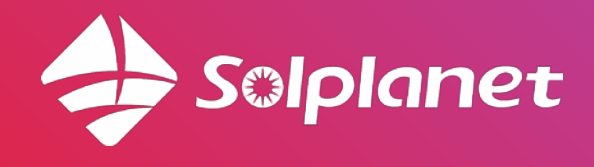

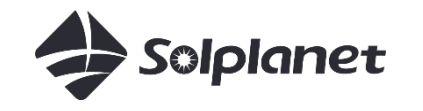

- Jelentkezzen be az AISWEI fiókjába vagy hozzon létre új fiokot
- Regisztrálja az AISWEI fiókját email címével vagy telefonszámával

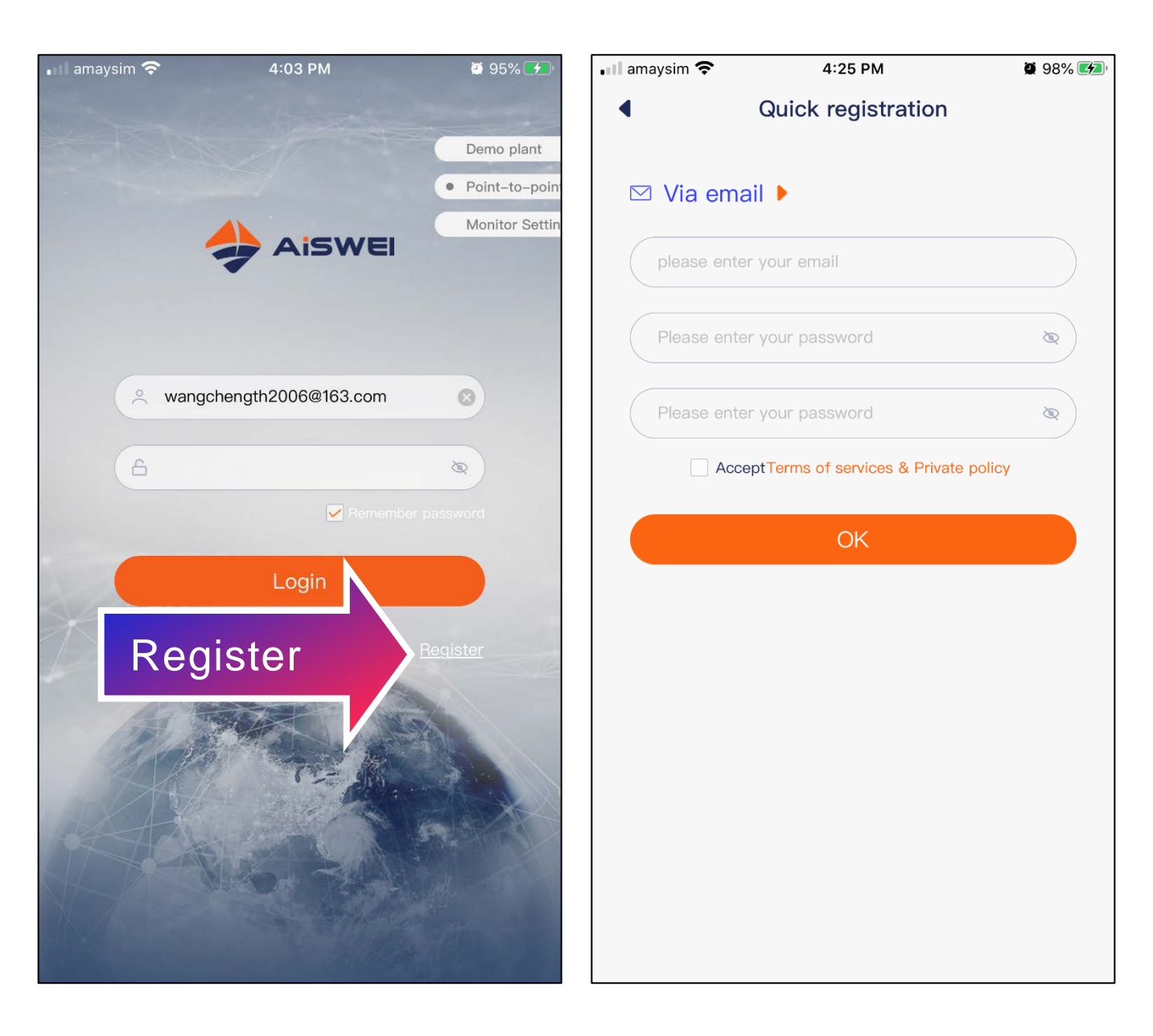

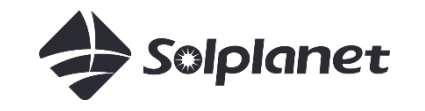

- Nyomjon a 'plusz' jelre, hogy új erőművet hozzon létre
- Töltsön ki minden szükséges információt, beleértvé a WiFi hardverkulcs kódját, kapacitást, tarifát, helyszint, stb.

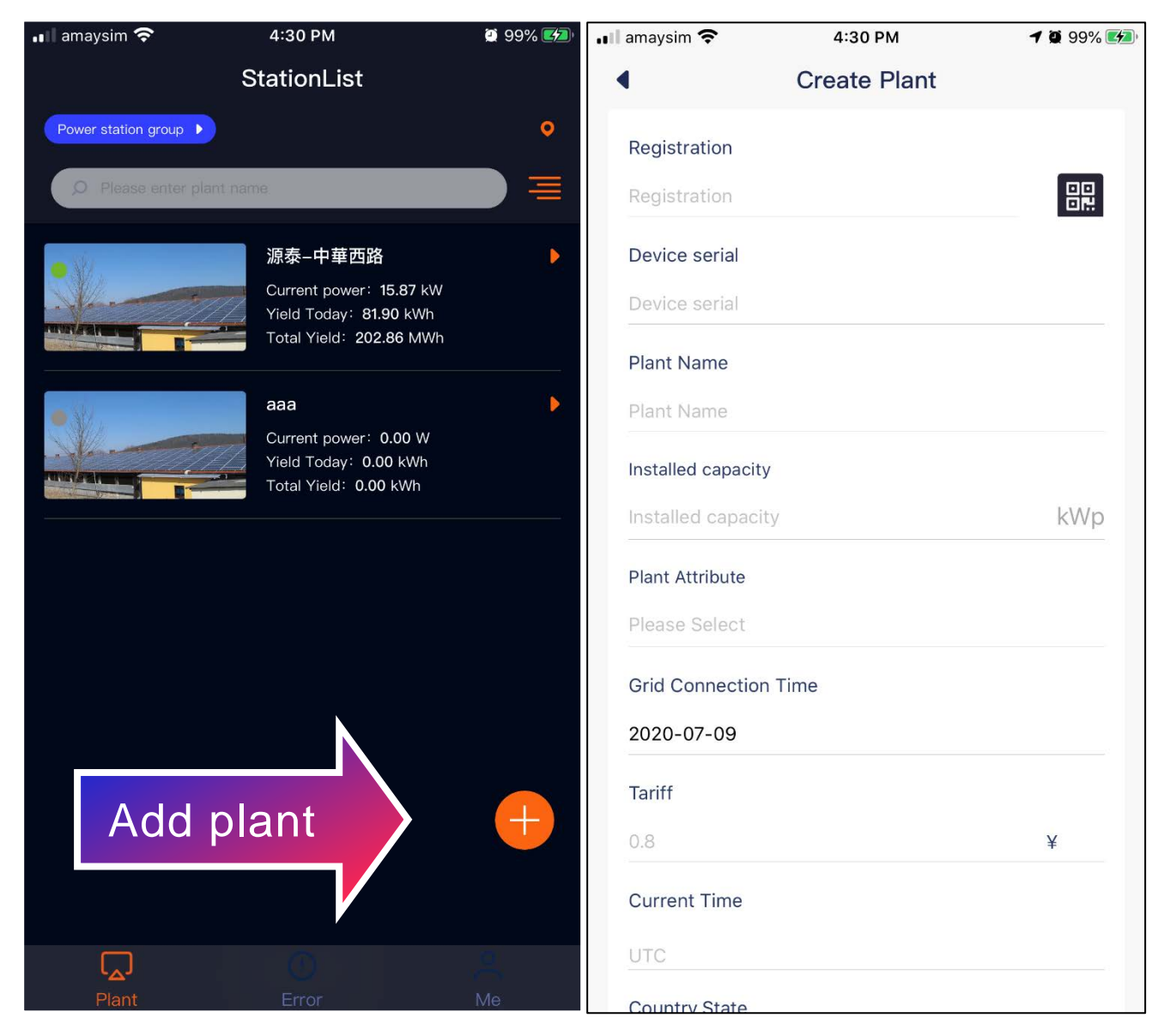

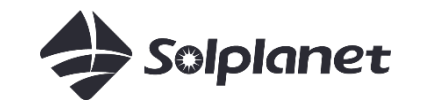

- Húzza le a képernyőt, hogy frissítse az állomás listát. Az új erőmű ekkor meg fog jelenni
- Válassza ki a megfelelő állomást, hogy az adatok megjelenjenek. Az állomás státusza 'Online' kell legyen.

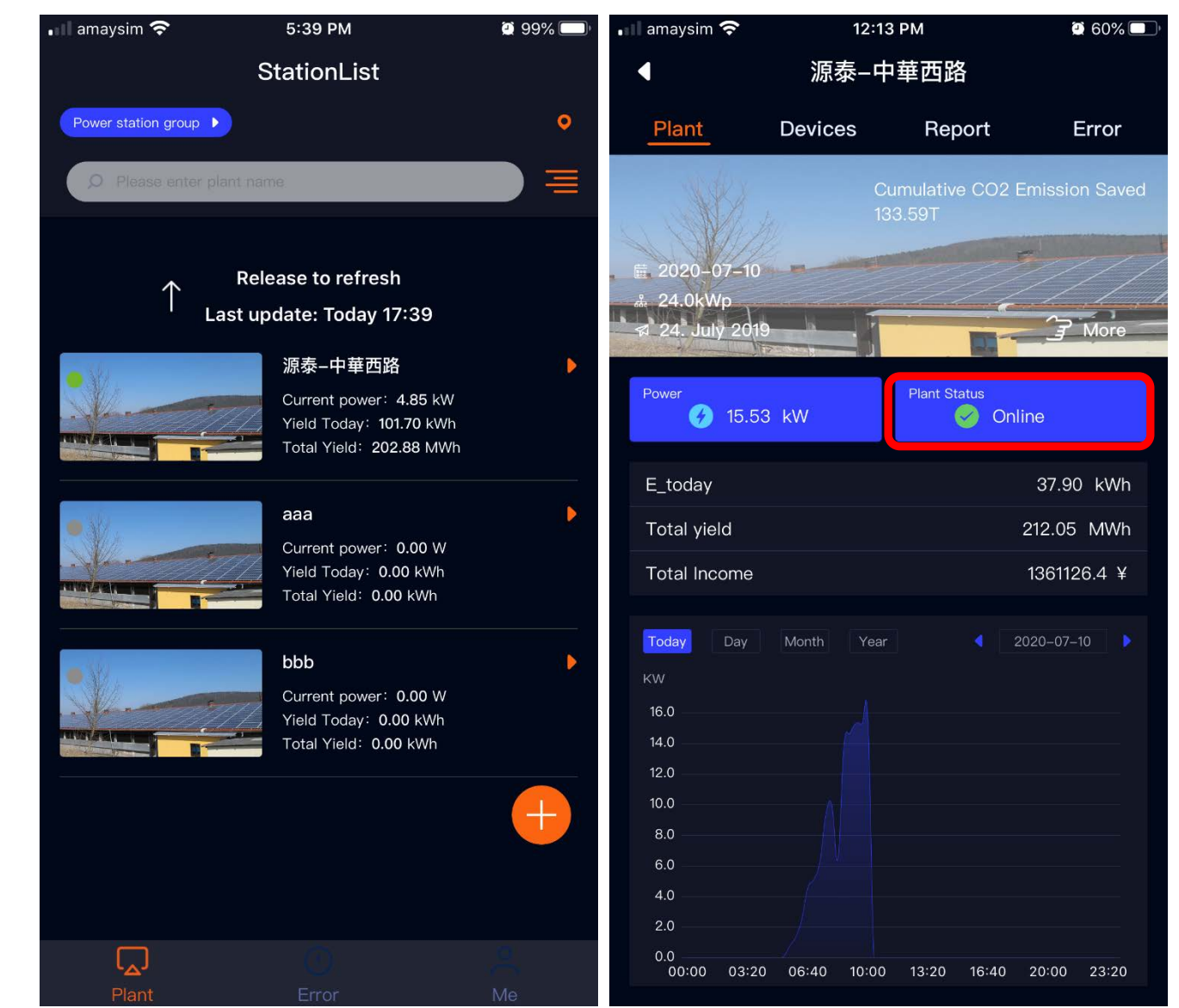

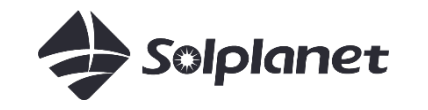

- Lépjen be a 'Devices' menüpontba, ahol a Wifi és az összes rácsatlakozott inverter sorszáma is meg lesz jelenítve
- Egy hardverkulcs maximum 5 invertert képes sorba fűzve monitorolni
- A WiFi hardverkulcsot törölni a regisztrációs kód beírása után lehetséges

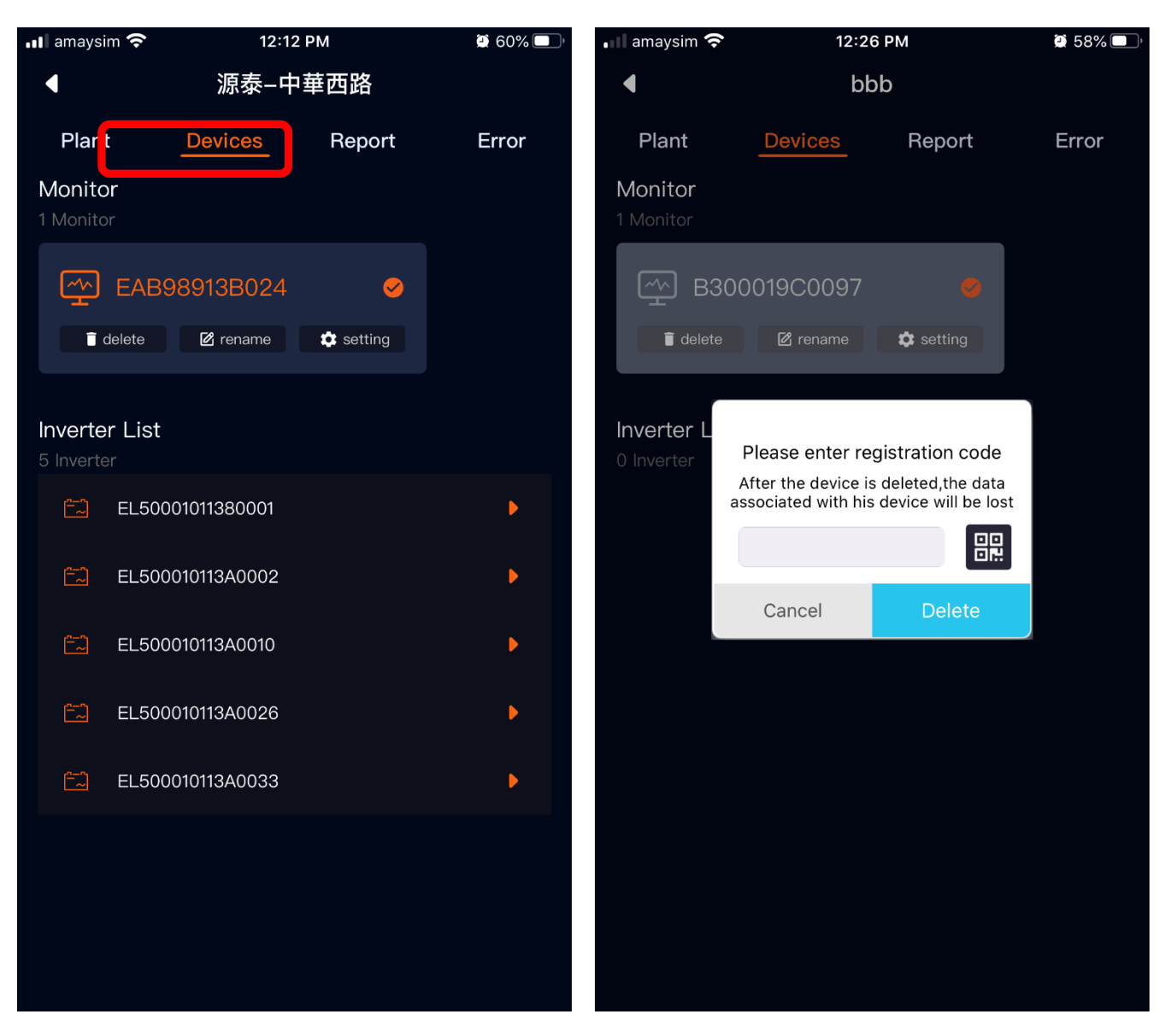

## Export limitáló megoldások Solplanet inverterek applikáción keresztül

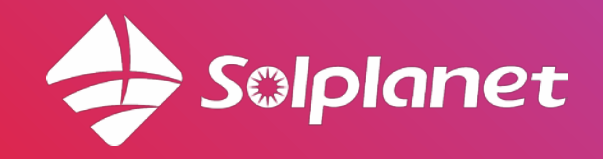

#### **Export limitálás**

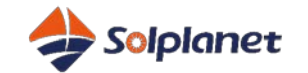

#### Egyfázisú export limitálás egyfázisú Eastron méterrel

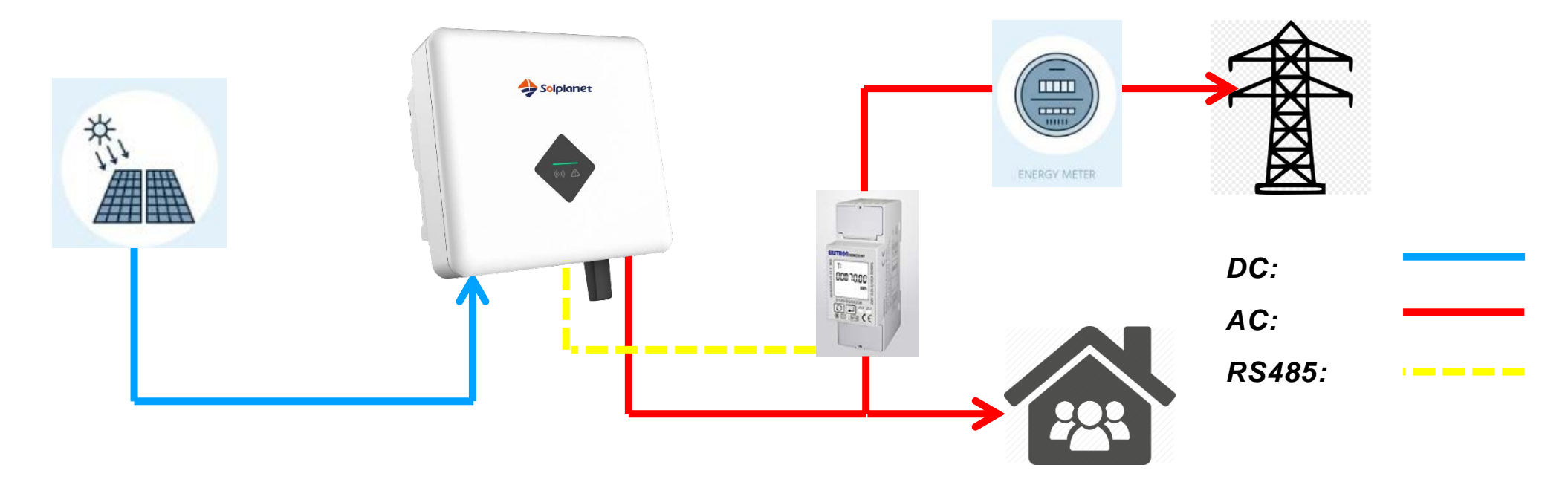

| Szcenárió   | Ház Fogyasztása | PV  | Áram Export |
|-------------|-----------------|-----|-------------|
| Zéro Export | Dlaw            | 2kw | 0           |
| 2kw Export  | ZKW             | 4kw | 2kw         |

#### **Eastron méter**

| Model                | SDM230-Modbus                |
|----------------------|------------------------------|
| Feszültség Tartomány | 176-276V AC                  |
| Max. Áram            | 100A                         |
| Energiafogyasztás    | <10W/10VA                    |
| Frekvencia           | 50/60Hz                      |
| Üzemi Hőmérséklet    | -25°C to +55°C               |
| Relatív Páratartalom | 0 to 95%, non-<br>condensing |
| Kommunikáció         | RS485 Modbus                 |

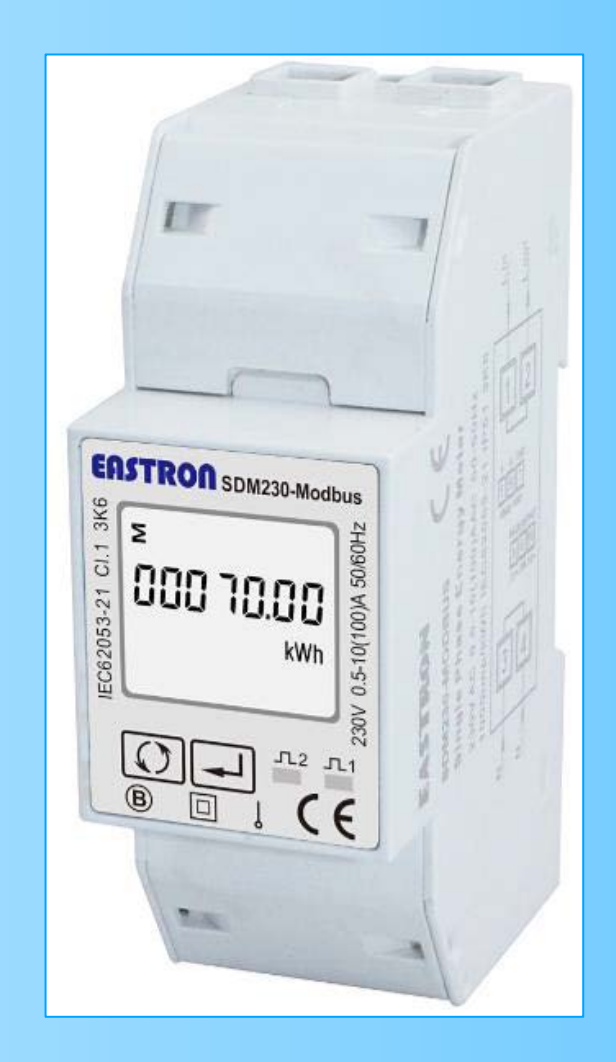

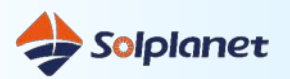

#### Kapcsolási Rajz

*L-be/N-be* : Hálozathoz csatlakozás *L-ki/N-ki:* Inverterhez csatlakozás

**A/B:** 

Inverter 2 tűs terminál

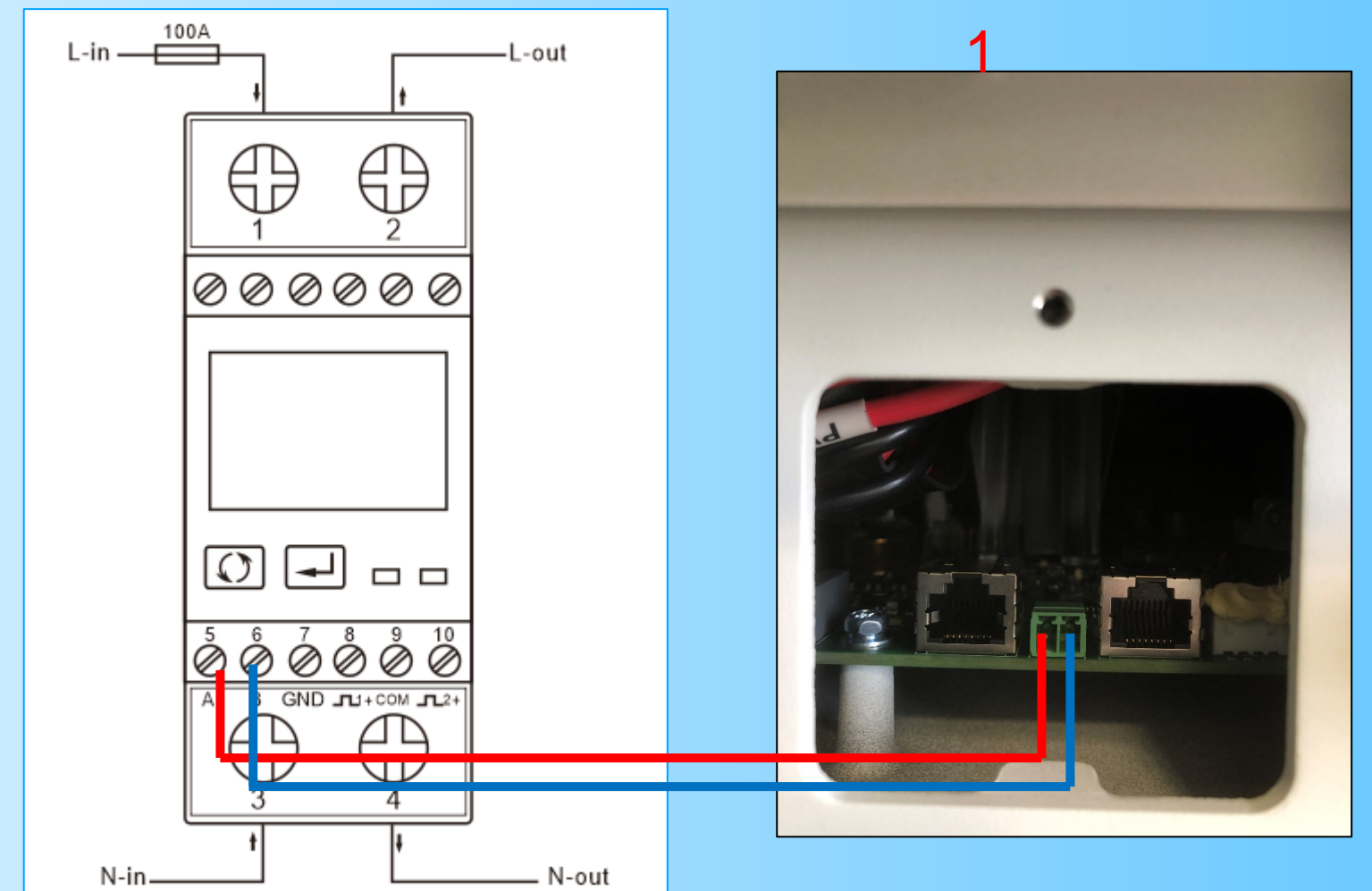

COM

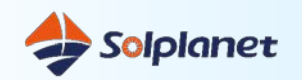

- Klikkeljen a *Point-to-Point* menüpontra
- Valassza ki a WiFi dongle széria számát

| amaysim 죽 | 4:03 PM            | 🖉 95% 🗲 (      |
|-----------|--------------------|----------------|
|           |                    |                |
|           |                    | Demo plant     |
|           |                    | Point-to-point |
|           |                    | Monitor Settin |
|           | -                  |                |
|           |                    |                |
|           |                    |                |
| o wangc   | hength2006@163.com | 0              |
| 6         |                    | 8              |
| _         | Rememb             |                |
|           | . nentenos         | 51 passivoru   |
|           | Login              |                |
| A //X     |                    |                |
|           | ssword             | Register       |
|           |                    |                |
| 1 Aller   |                    |                |
|           | The pro-           |                |
|           |                    | E CA           |
| TA        |                    |                |
|           |                    |                |
|           |                    |                |
|           |                    |                |

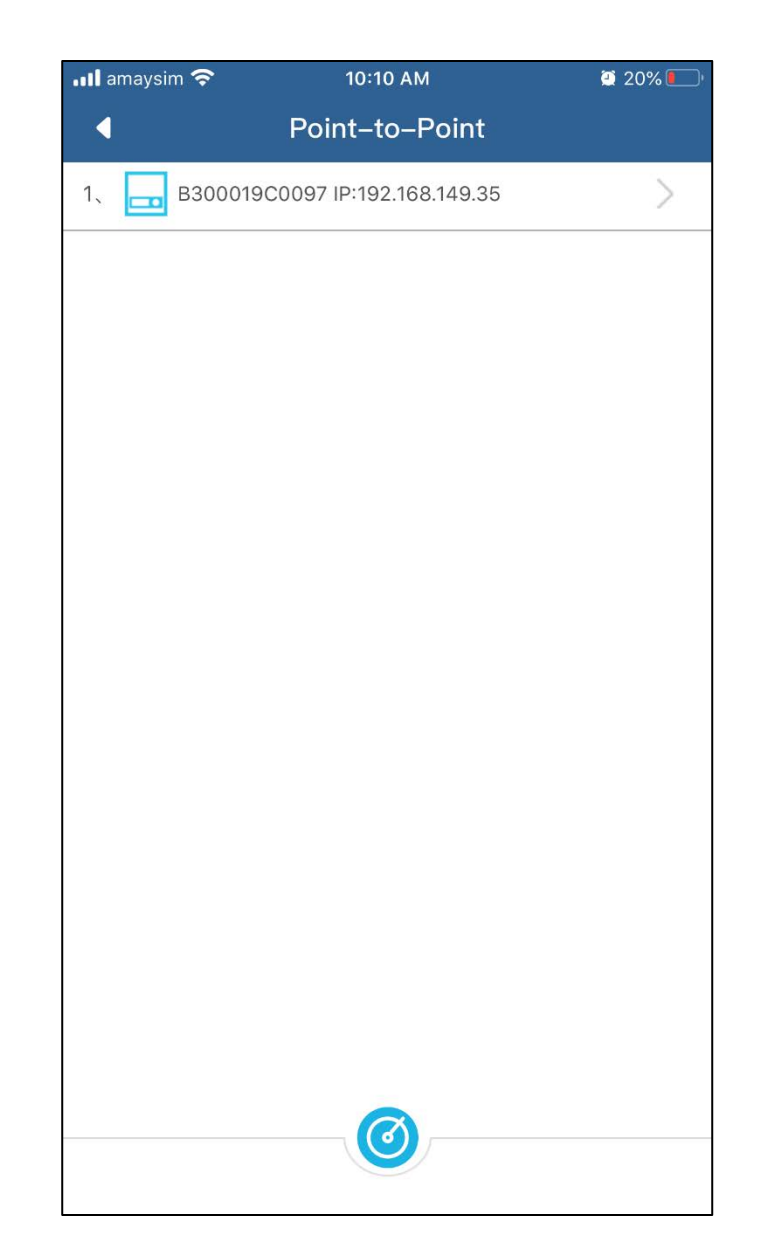

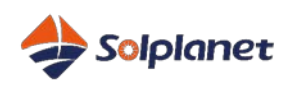

Smart méter engedélyezése

- Klikkeljen a Smart Meter menüpontra
- Válassza ki a méter modeljét
  - Egyfázisú : SDM230
  - Háromfázisú: SDM630
- Mérő kapcsoló engedélyezése

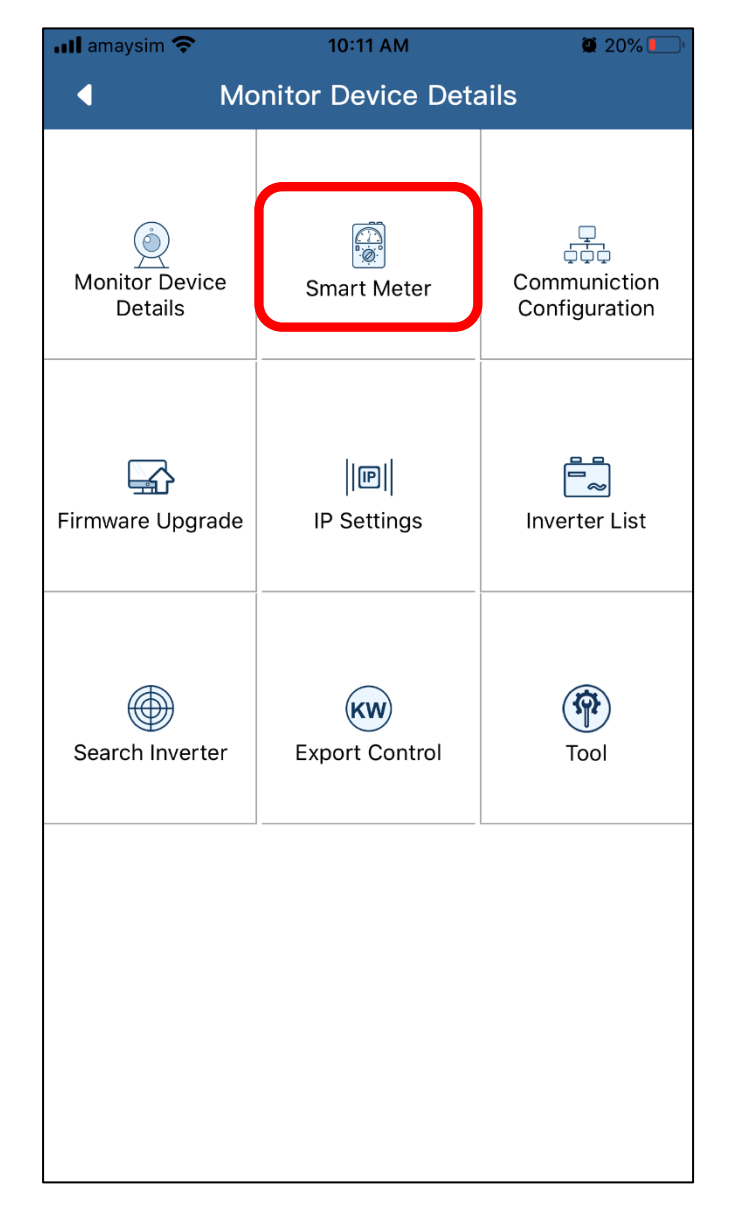

| 10:39 AM<br>Smart Mete | er                                        | 19% 🛃                                                                                                    |
|------------------------|-------------------------------------------|----------------------------------------------------------------------------------------------------|
|                        |                                           | 0                                                                                                    |
|                        | SDM630CT                                  | O                                                                                                    |
|                        |                                           |                                                                                                    |
| Wh) :                  | 0.0                                       |                                                                                                    |
| kWh):                  | 0.0                                       |                                                                                                    |
|                        |                                           |                                                                                                    |
|                        |                                           |                                                                                                    |
|                        |                                           |                                                                                                    |
|                        |                                           |                                                                                                    |
|                        |                                           |                                                                                                    |
|                        | 10:39 AM<br>Smart Mete<br>Wh) :<br>kWh) : | 10:39 AM       Image: Comparison of the second second |

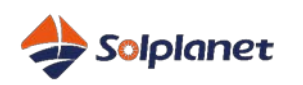

- Klikkeljen a *Export Control* menüpontra
- Exportkorlát beállítása a Target Power menüben
- Kapcsoló engedélyezése

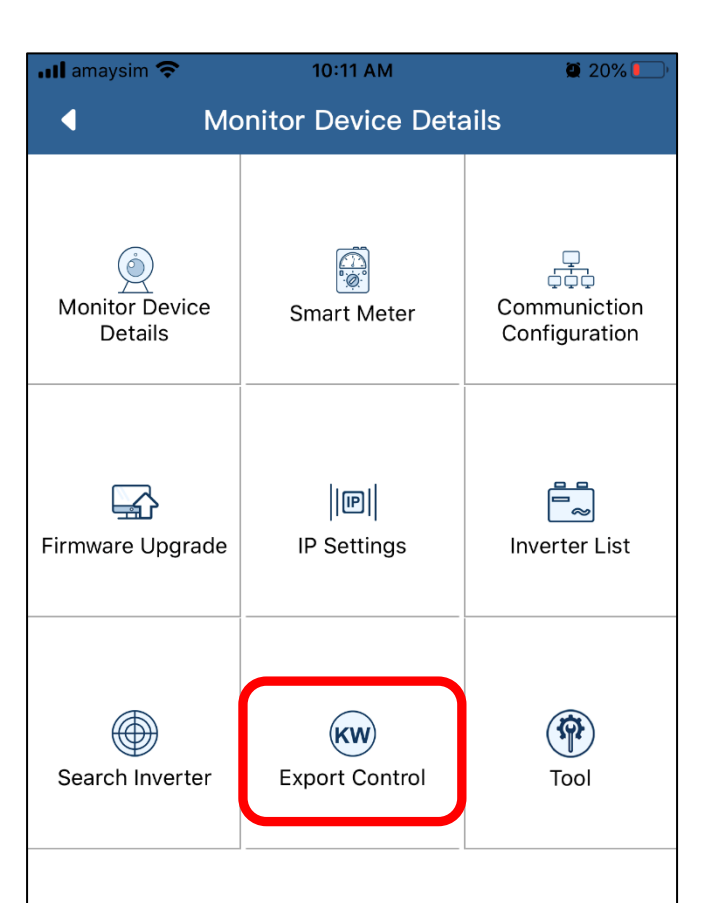

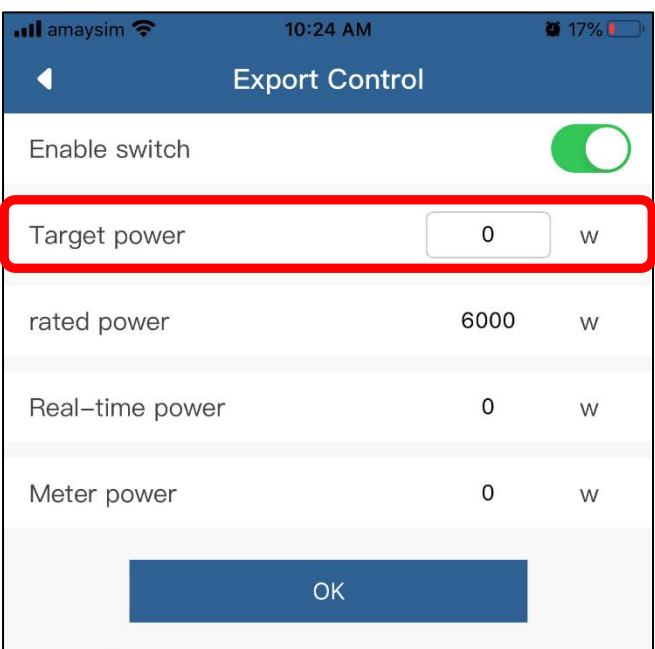

\* Please make sure that the active power control of all the inverters under it is enabled. Otherwise, the inverter will not respond to the active power control and fail to prevent backflow.

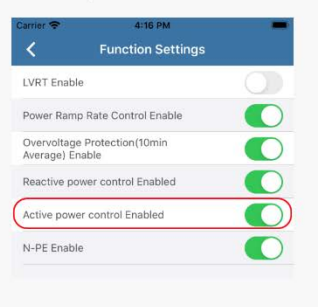

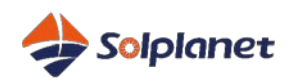

#### Ellenőrizze, hogy az aktív teljesítményszabályozó funkció engedélyezve van-e

- Klikkeljen az *Inverter List* menüpontra
- Majd, a jobb felső sarokban található menüre

Ez a funkció alapértelmezéséként be van kapcsolva, ezért kérjük ellenőrizze.

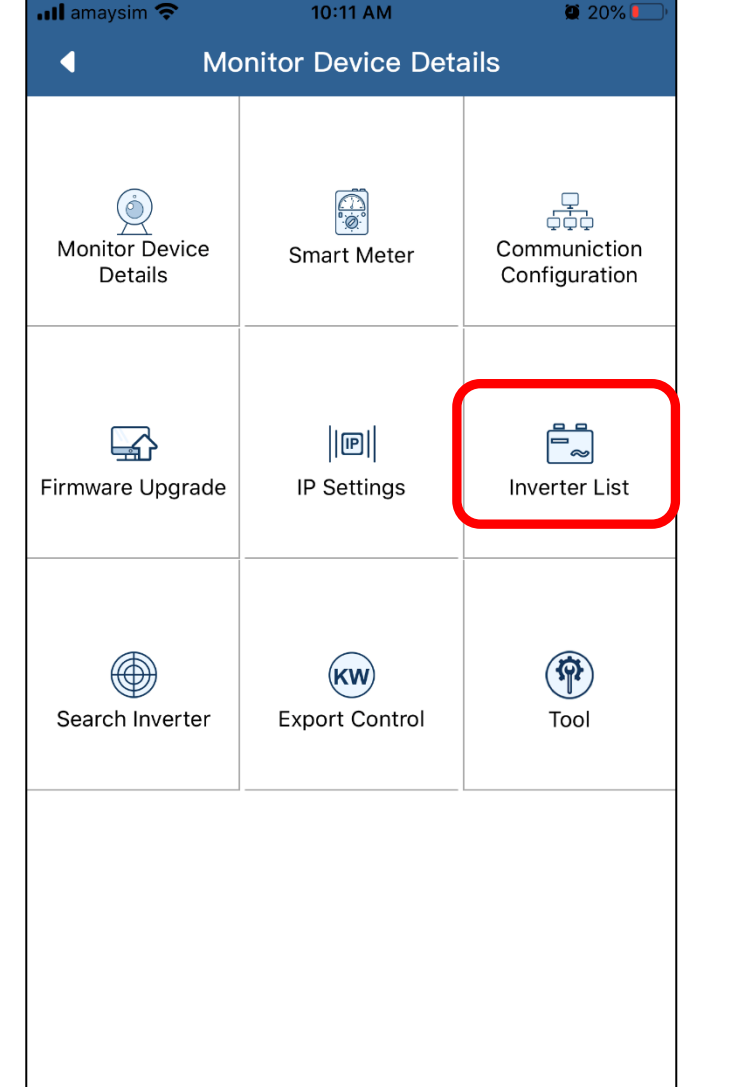

| 📶 amaysim 🗢                       | 10:35 AM            |                | <b>16% 🖅</b> )                                             |
|-----------------------------------|---------------------|----------------|------------------------------------------------------------|
| •                                 | Inverter Det        | ails           |                                                            |
| Inverter serial num               | lber                | B30001         | 9C0097                                                     |
| PV1<br>306.00 V                   |                     |                | U1<br>0.00 V                                               |
| 0.00 A<br>PV2<br>0.00 V<br>0.00 A |                     |                | 0.00 A<br>U2<br>0.00 V<br>0.00 A<br>U3<br>0.00 V<br>0.00 A |
| Inverter Details                  |                     |                |                                                            |
| E-Today<br>0.00 kWh               | E-Total:<br>0.0 kWh | (2) H-Tot<br>0 | tal:<br>h                                                  |
| Power:                            |                     |                | 0 W                                                        |
| Power Factor:                     |                     |                | 1.00                                                       |
| Error Code:                       |                     |                | 35                                                         |
| Data update time                  | 2:                  | 2020-07-14 10  | :35:09                                                     |
|                                   |                     |                |                                                            |

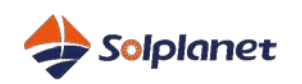

- Válassza ki a *Functional* Settings menüpontot
- Az Active power control beállítást kapcsolja be

|                                                                       | M 🦉 20% 🚺          | יכ |
|-----------------------------------------------------------------------|--------------------|----|
| Control Parame                                                        | ter Settings       |    |
| Safety Code                                                           | AU AS4777.2:2015 > |    |
| One–click configuration                                               | >                  |    |
| Grid Parameter Settings                                               | >                  |    |
| Active Power Regulation M                                             | ode >              |    |
| Reactive Power Regulation                                             | Mode >             |    |
| Functional Settings                                                   | >                  |    |
|                                                                       |                    |    |
| AC-Relay Disconnect                                                   | >                  |    |
| AC-Relay Disconnect<br>AC-Relay Connect                               | >                  |    |
| AC-Relay Disconnect<br>AC-Relay Connect<br>Low voltage ride through s | ><br>><br>etting   |    |
| AC-Relay Disconnect<br>AC-Relay Connect<br>Low voltage ride through s | ><br>><br>etting   |    |
| AC-Relay Disconnect<br>AC-Relay Connect<br>Low voltage ride through s | ><br>etting        |    |
| AC-Relay Disconnect<br>AC-Relay Connect<br>Low voltage ride through s | ><br>etting        |    |
| AC-Relay Disconnect AC-Relay Connect Low voltage ride through s       | etting             |    |

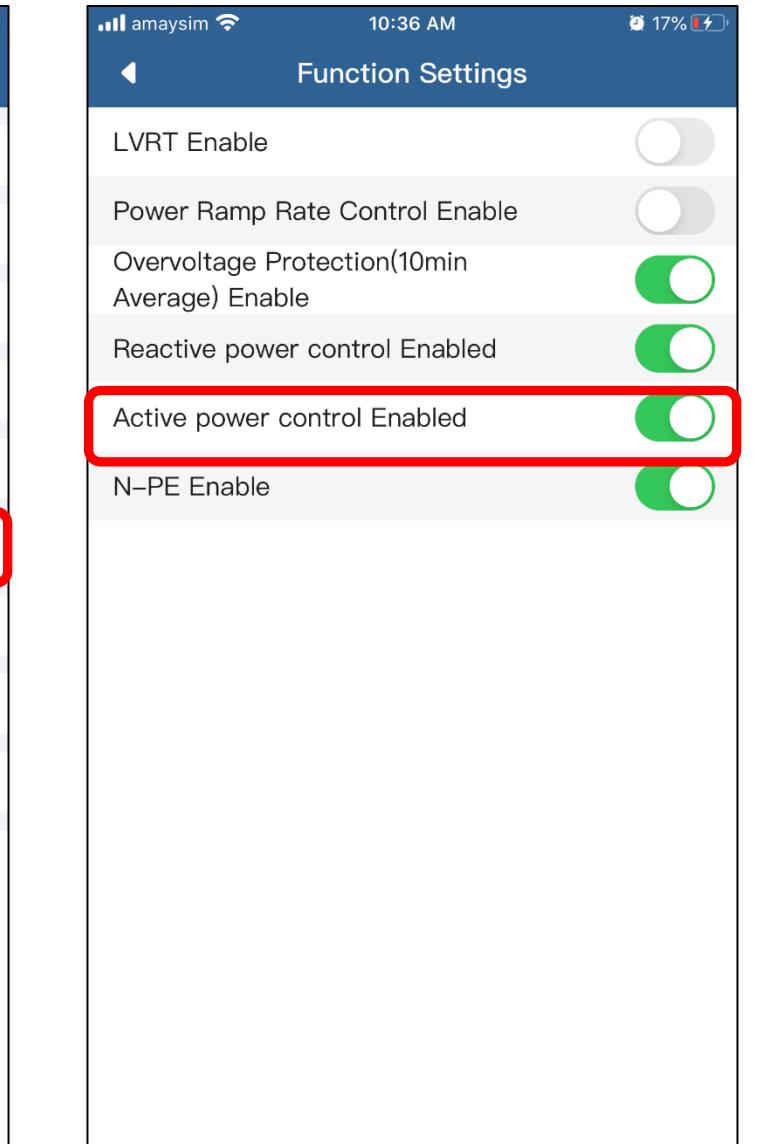

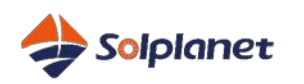

#### Teszt

- Feltetelezzuk, hogy az inverter megfeleloen mukodik (5kw generálás)
- Állítsa be a célteljesítményt 0-ra (1kw,2kw..)
- Kapcsolja le a ház összes terhelését
- Ellenőrizze, hogy az inverter termelése 0-ra csökken-e (1kw,2kw..)

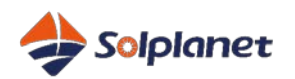

#### Fontos paraméterek

Az AISWEI APP a telepítők számára hozzáférést biztosít az inverter paramétereihez az üzembe helyezéshez

- Elektromos hálózat paraméter
- Volt-watt és volt-var válaszbeállítások

Először engedélyezze ezeket a funkciókat

| 💵 amaysim 🗢                 | 10:36 AM                 | <b>2</b> 17% |
|-----------------------------|--------------------------|--------------|
| 4                           | Function Settings        |              |
| LVRT Enable                 | )                        | $\bigcirc$   |
| Power Ramp                  | Rate Control Enable      |              |
| Overvoltage<br>Average) Ena | Protection(10min<br>able |              |
| Reactive pov                | ver control Enabled      |              |
| Active power                | r control Enabled        |              |
| N–PE Enable                 | 9                        |              |
| N-FE Ellable                | 2                        |              |
|                             |                          |              |
|                             |                          |              |
|                             |                          |              |
|                             |                          |              |
|                             |                          |              |
|                             |                          |              |
|                             |                          |              |
|                             |                          |              |
|                             |                          |              |
|                             |                          |              |
|                             |                          |              |
|                             |                          |              |
|                             |                          |              |
|                             |                          |              |

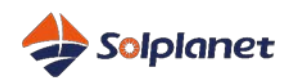

#### Elektromos hálózat paraméterek

#### Elektromos hálózat beállítások:

- Hálózati feszültség
- Hálózati frekvencia
- Túlfeszültség- 10 perc

| Il amaysim  ⇒ 10:12 A Control Parame | Meter Settings | ä 20% 🕒 <sup>,</sup> |
|--------------------------------------|----------------|----------------------|
| Safety Code                          | AU AS477       | 7.2:2015 >           |
| One-click configuration              |                | >                    |
| Grid Parameter Settings              |                | $\rightarrow$        |
| Active Power Regulation M            | lode           | >                    |
| Reactive Power Regulation            | n Mode         | >                    |
| Functional Settings                  |                | >                    |
| AC-Relay Disconnect                  |                | >                    |
| AC–Relay Connect                     |                | >                    |
| Low voltage ride through s           | setting        | >                    |
|                                      |                |                      |

| ııll amaysim 중3:4                            | 3 PM            | 🦉 89% 🔲 ·       |  |  |  |
|----------------------------------------------|-----------------|-----------------|--|--|--|
|                                              | arameter        |                 |  |  |  |
| Grid Voltage Protection                      |                 |                 |  |  |  |
| Grid Frequency Protection                    |                 |                 |  |  |  |
| The parameter setting for co                 | onnection       |                 |  |  |  |
| The reconnection time settir                 | ıg              |                 |  |  |  |
| ISO Protection Threshold                     |                 |                 |  |  |  |
| Overvoltage 10 Minute Prote                  | ction Threshold |                 |  |  |  |
| Ramp Rate Settings                           | 4500            | (0              |  |  |  |
| 1 Protection Time                            | 1500            | ms(0 – 300000)  |  |  |  |
| Grid Undervoltage<br>Level 1 Protection Th   | 180.00          | ) V(45 – 230)   |  |  |  |
| Grid Undervoltage<br>Level 1 Protection Time | 1500            | ms(0 - 300000)  |  |  |  |
| Grid Undervoltage<br>Level 2 Protection T    | 180.00          | ) V(45 – 230)   |  |  |  |
| Grid Undervoltage<br>Level 2 Protection Ti   | 1500            | ms(0 - 300000)  |  |  |  |
| Grid Undervoltage<br>Level 3 Protection T    | 180.00          | ) V(45 - 230)   |  |  |  |
| Grid Undervoltage<br>Level 3 Protection Ti   | 1500            | )ms(0 - 300000) |  |  |  |
| Grid Overvoltage                             | 253.00          | V(230 - 300)    |  |  |  |

| 🛯 amaysim 🛜                         | amaysim 充 3:43 PM |                  |             |
|-------------------------------------|-------------------|------------------|-------------|
| •                                   | Grid Pa           | arameter         |             |
| Overvoltage 10 M                    | inute Pro         | otection Thresho | d 🔻         |
| 10 Minute Avera<br>Value Protection | ge<br>ı Thr       | 255.00           | V(230–280)  |
| 10 minute averaç<br>protection time | ge                | 20               | ms(0-60000) |
|                                     | Confirm           | n Settings       |             |
| Frequency chang<br>protection thres | ge rate<br>hold   | 5.00             | HZ(0-10)    |
| Frequency chang<br>protection time  | ge rate           | 600              | ms(0–1000)  |
|                                     | Confirm           | n Settings       |             |
|                                     |                   |                  |             |
|                                     |                   |                  |             |
|                                     |                   |                  |             |
|                                     |                   |                  |             |

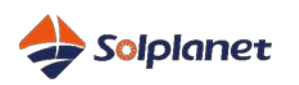

#### Volt-watt

#### Aktív teljesítményszabályozás : Túlfeszültségi görbe beállításai

- Un= 230v
- Start voltage: V3
- Cut-off voltage: V4

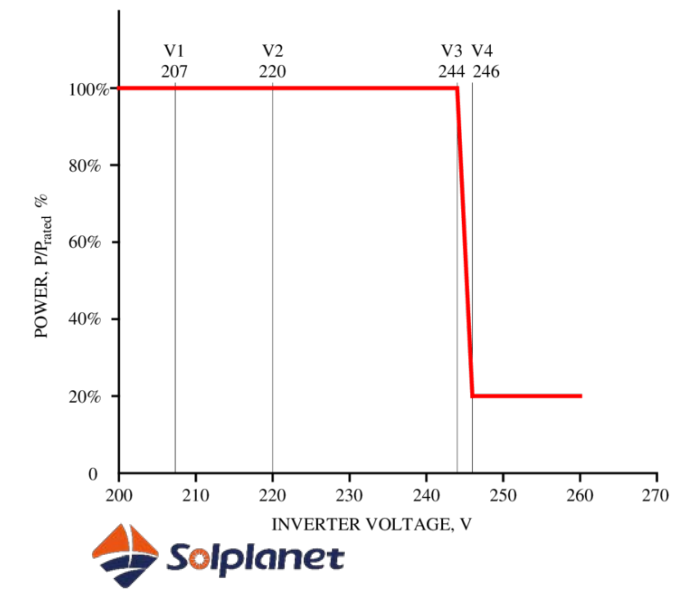

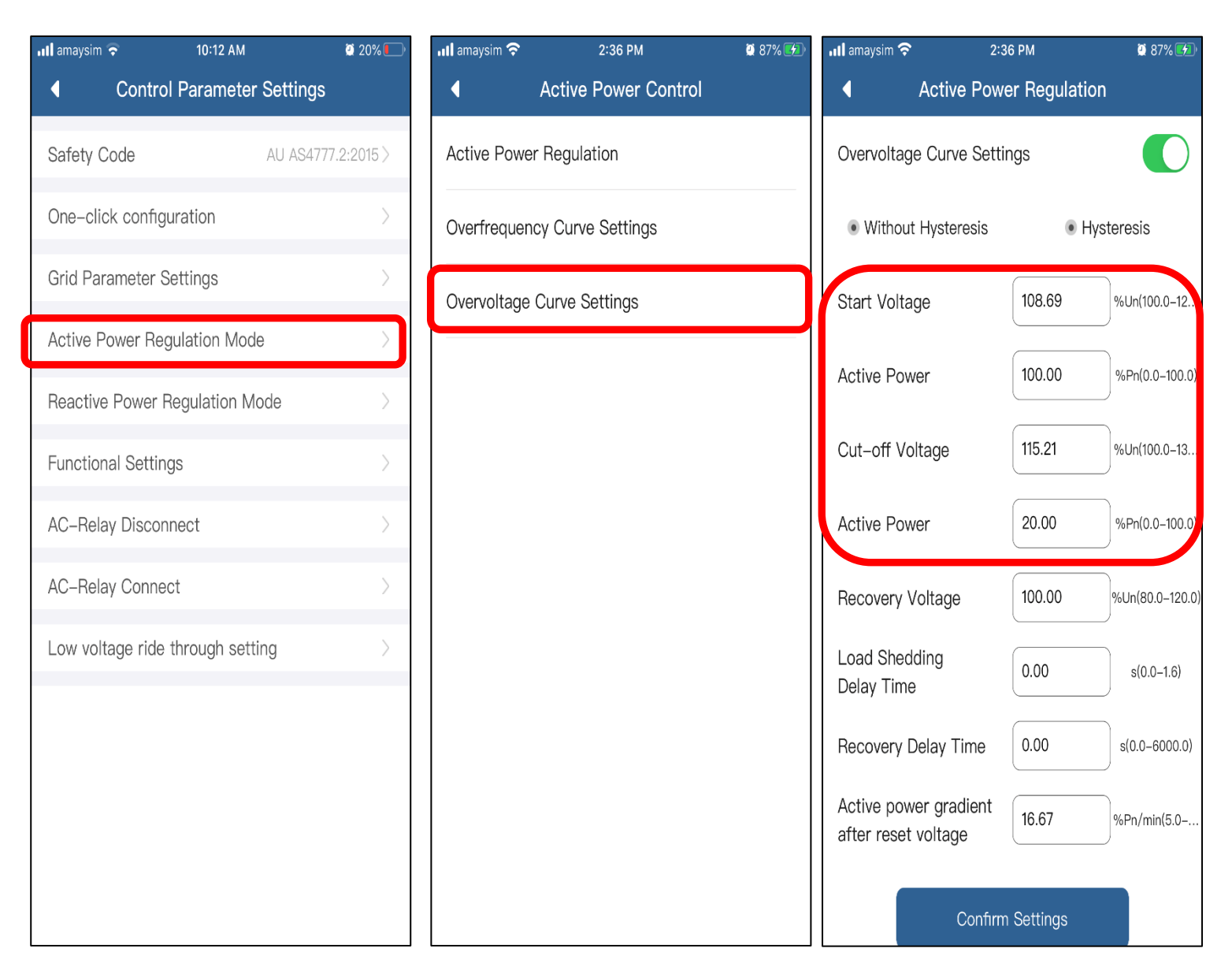

#### Volt-var

#### Reaktiv teljesítmény szabályozás

- Valassza ki: Curve QU regulation
- Un= 230v

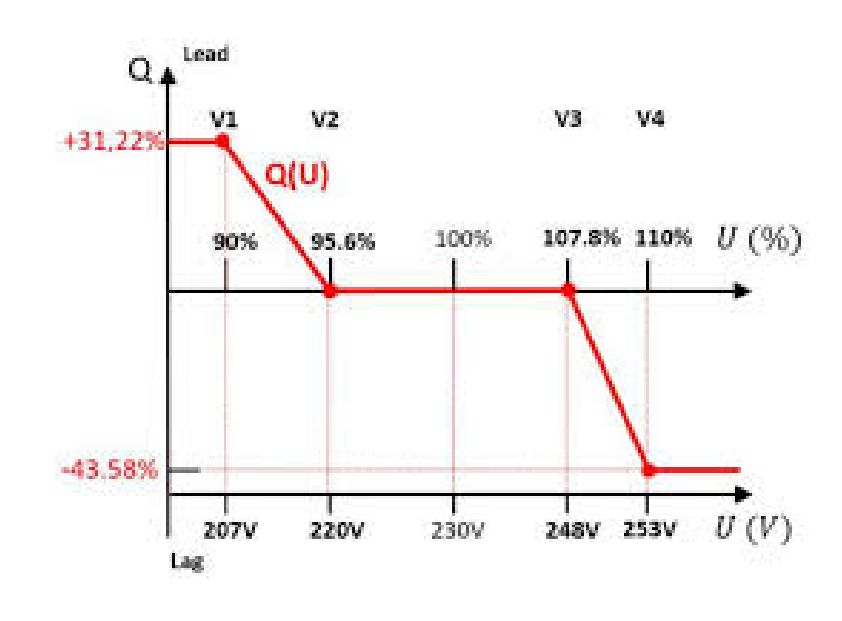

| 📶 amaysim 🗟 10:12 AM             | 遵 20% 🌔 <sup>,</sup> | 📶 amaysim 穼                | 2:36 PM            | 🔮 87% 🛃 | 📶 amaysim 穼                         | 2:36 PM           | 9 87% 🕩          |
|----------------------------------|----------------------|----------------------------|--------------------|---------|-------------------------------------|-------------------|------------------|
| Control Parameter Settings       | ;                    | Reactive Pov               | ver Regulation Mod | de      | Reactive                            | e Power Regulat   | ion Mode         |
| Safety Code AU AS477             | 77.2:2015 >          | Reactive power Mod         | e Enable           | 0       | Reactive power                      | Mode Enable       |                  |
| One-click configuration          | >                    | Fix PF Regulation          |                    | •       | Curve Q(U)Reg                       | ulation           | •                |
| Grid Parameter Settings          | >                    | PF Cos(φ)<br>1.0 %(0.75–1) | Phase<br>Leading   |         | X1                                  |                   |                  |
| Active Power Regulation Mode     | >                    | Con                        | firm Settings      |         | U/Un<br>90.00 %(80-120)             | Q<br>30.0 %(0-65) | Phase<br>Lagging |
| Reactive Power Regulation Mode   | >                    |                            | inin octungo       |         | X2                                  |                   |                  |
| Functional Settings              | >                    |                            |                    |         | U/Un<br>95.65 %(80-120)             | Q<br>0.0 %(0–65)  | Phase<br>Leading |
| AC-Relay Disconnect              | >                    |                            |                    |         | X3                                  |                   | I                |
| AC-Relay Connect                 | >                    |                            |                    |         | U/Un                                | Q<br>96(0-65)     | Phase            |
| Low voltage ride through setting | >                    |                            |                    |         | 100.70 /000-120,                    | /8(0=03)          | Leaung           |
|                                  |                      |                            |                    |         | X4<br>U/Un                          | Q                 | Phase            |
|                                  |                      |                            |                    |         | 115.22 %(80-120)                    | 30.0 %(0-65)      | Leading          |
|                                  |                      |                            |                    |         | Response Time                       | 0                 | s(0–120s)        |
|                                  |                      |                            |                    |         | Activating power<br>percentage of P | er as a<br>Pn     | %Pn(0-100)       |
|                                  |                      |                            |                    |         | Deactivating po                     | ower as 0.00      | %Pn(0-100)       |

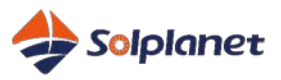

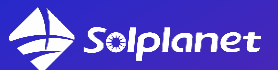

## Solar for everybody

AISWEI New Energy Technology (Jiangsu) Co., Ltd No. 198 Xiangyang Road, Suzhou 215011, China <u>sales@solplanet.net</u> www.solplanet.net

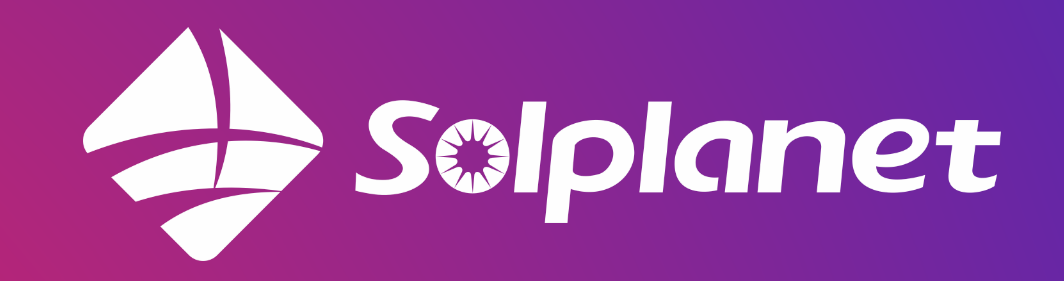